## **UPDATE A TASK**

- 1. Open your internet web browser.
- 2. In the address bar, type in <a href="https://secure.cpsenergy.com/crportal/#/">https://secure.cpsenergy.com/crportal/#/</a>
- 3. Click **SIGN IN** located in the top right corner of the page.

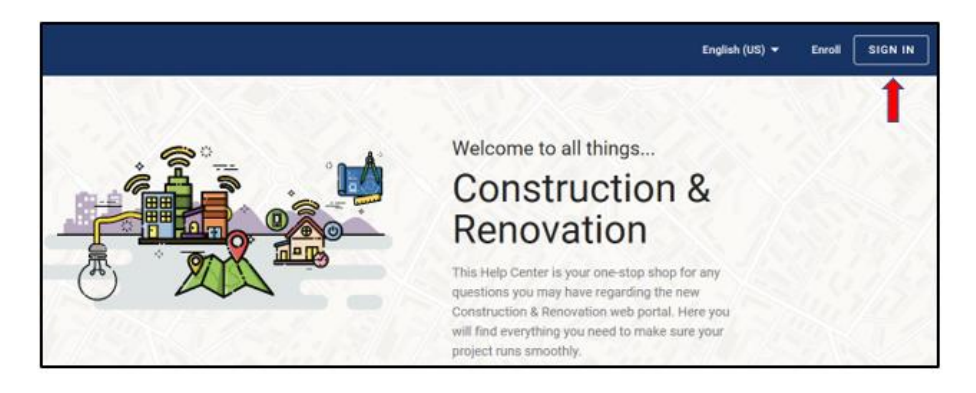

4. Enter your Account ID and click NEXT.

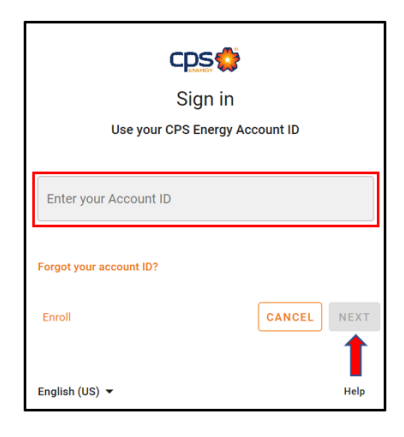

5. Enter your **password** and click **NEXT**.

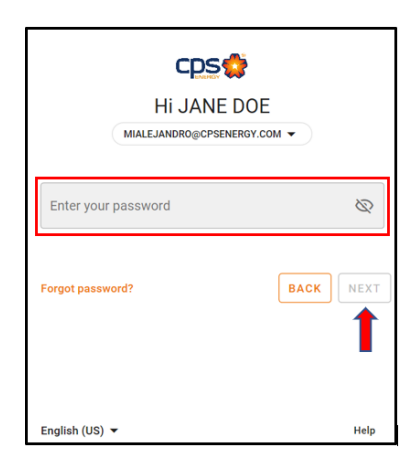

6. Select the project you want to update a task under a company/user.

| Projects<br>There are a total of 0 projects available                                                 |                                            |        | S. C. S. S.                    |
|----------------------------------------------------------------------------------------------------|--------------------------------------------|--------|--------------------------------|
| How to find your projects?                                                                            | End Date                                   | Open • | ~                              |
| Check users to retrieve their projects in search results SCOTTY GREEN: 22578                          | Check All Uncheck All PEGGY J SCOTT: 22577 |        | Search                         |
|                                                                                                    |                                            |        |                                |
| PEGGY J SCOTT (Click to view the projects for this account)                                           |                                            |        | ~                              |
| SAIFUL H SARKAR (Click to view the projects for this account                                          | e)                                         |        | ×                              |
|                                                                                                    |                                            |        |                                |
| BUILDING HOME (Click to close)                                                                        |                                            |        | ~                              |
| Residential Service - New Accelerated<br>Testing for script<br>123 Happy Street SAN ANTONIO, TX 78210 |                                            |        | Application Pending<br>#108568 |

7. If you would like to update a task for a **Project**, click the project card.

| PRIMARY ACTIV                                                                                                   | PRIMARY ACTIVITIES        |                                       |                                   |  |  |  |
|----------------------------------------------------------------------------------------------------|---------------------------|---------------------------------------|-----------------------------------|--|--|--|
| The details displayed on the actions, comments, files and permits tabs represents the specifics on the project. |                           |                                       |                                   |  |  |  |
|                                                                                                    | Project Number<br>#108568 | Project Status<br>Application Pending | Customer Project requiring action |  |  |  |

- 8. In the menu bar underneath the work request cards, click **TASKS**.
- 9. Notice the list of tasks which reflect documents CPS Energy needs to progress your project request.

| GENERAL                              | TASKS | COMMENTS | PERMITS | FILES/ATTACHMENTS              |
|--------------------------------------|-------|----------|---------|--------------------------------|
| 11 TASKS FOR PROJECT                 |       |          | ÷       | <b>5 Customer</b> 6 CPS Energy |
| Provide Streetlight Letter           |       |          |         | MARK COMPLETE                  |
| Not Started<br>Provide Roll Plans    |       |          |         | MARK COMPLETE                  |
| Not Started<br>Provide Site Plan     | -     |          |         | MARK COMPLETE                  |
| Not Started<br>Provide Plat          |       |          |         | MARK COMPLETE                  |
| Not Started<br>Provide Utility Plans |       |          |         | MARK COMPLETE                  |

- 10. Once a document is ready to submit, Click **ATTACHMENTS** on the menu.
- Click Select a file to be uploaded in the text box, to the right of the paperclip icon. Once you have chosen your file and clicked Open, in the file navigation window, click Upload File.

| GENERAL                            | TASKS                                                             | COMMENTS | PERMITS | ATTACHMENTS |  |
|------------------------------------|-------------------------------------------------------------------|----------|---------|-------------|--|
| 1 FILES FOR PROJECT                |                                                                   |          |         | 1           |  |
| Select a file to be                | uploaded                                                          |          |         |             |  |
| Select a file to upload            |                                                                   |          |         |             |  |
| UPLOAD FILE                        |                                                                   |          |         |             |  |
| Notes-11-30-19_<br>12/05/2019 by J | Notes-11-30-19_2019-12-05-07-36-12.docx<br>12/05/2019 by Jane Doe |          |         |             |  |

12. If you would like to update a task for a **Work Request**, click the appropriate work request card.

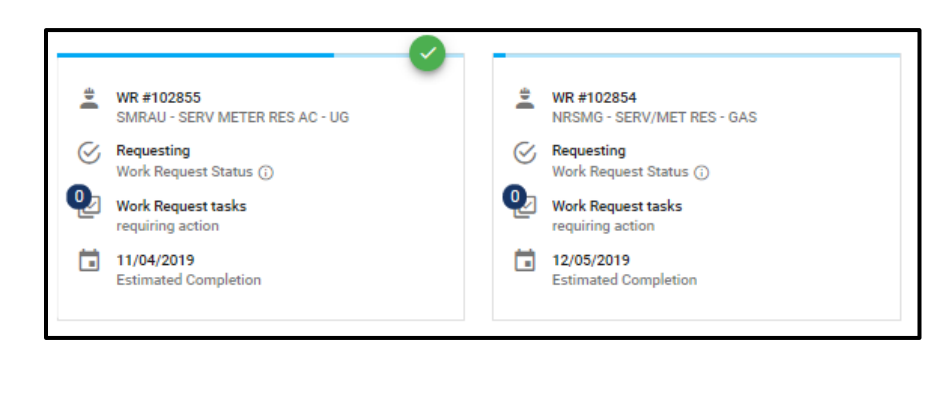

Please Note:

A green checkmark appears in the top right corner of whichever card is currently selected. \*\* All cards and options are specific to the object with the green checkmark. \*\*

- 13. Beneath the project and work request cards, you will find a menu bar with multiple tabs. Click the **TASKS** tab on the menu bar.
- 14. For those projects and work requests which have tasks assigned, there will be an Action Button to the right of the task header (i.e. SITE READY ?) This example is for a Site Ready action for a Work Request:

| GENERAL                                                          | TASKS                                                   | COMMENTS |   | PERMITS      |
|------------------------------------------------------------------|---------------------------------------------------------|----------|---|--------------|
| 8 TASKS FOR WR#10                                                | 2854                                                    |          | Ŧ | 4 Customer   |
| Confirm Customer<br>10/30/2019 - 12/12/2<br>CPS Energy Service S | Site Ready for Constru<br>2019<br>tandards - Site Ready | uction   |   | SITE READY ? |

15. For site tasks (i.e. Site Ready or Gas Rough-In Inspections) a checklist will display with steps to complete before a successful inspection can take place. These checklists will include a **Completion Button** (i.e. **Confirm Site Is Ready**) to be pressed when all actions on the checklist are complete. This example is for a Site Ready inspection.

| Site Ready Acknowledgement                                                                                                    |
|----------------------------------------------------------------------------------------------------|
| Please confirm the following                                                                                                    |
| <ul> <li>Install all equipment in compliance with <u>CPS Energy Service Standards - Site Ready [Underground Service].</u></li> <li>If you are digging your own trench, ensure it complies with Trench Design section of the document.</li> <li>Ensure the grade along the underground service route is within 6 inches of final grade.</li> <li>Securely mounted electric meter loop and meter can on the structure's wall.</li> <li>Stub gas structure pipe out 26 inches above final grade.</li> <li>If you are installing gas service, ensure your home interior lines and appliances are ready for either your city's Gas Inspection or CPS Energy's Gas Rough-in Inspection, depending on your location.</li> </ul> |
| In addition to infrastructure preparation, ensure that you:                                                                                                    |
| <ul> <li>Clear the service location of all water and drain lines, and underground facilities; including septic systems, culverts, irrigation systems, underground wiring, and other impediments.</li> <li>Clear all obstructions and/or debris from cable, gas, transformer, secondary enclosure, and meter location route.</li> <li>Sign and return any required easements to CPS Energy.</li> </ul>                                                                                                    |
| Confirm Site Is Ready                                                                                                    |

16. The task status will change to Completed:

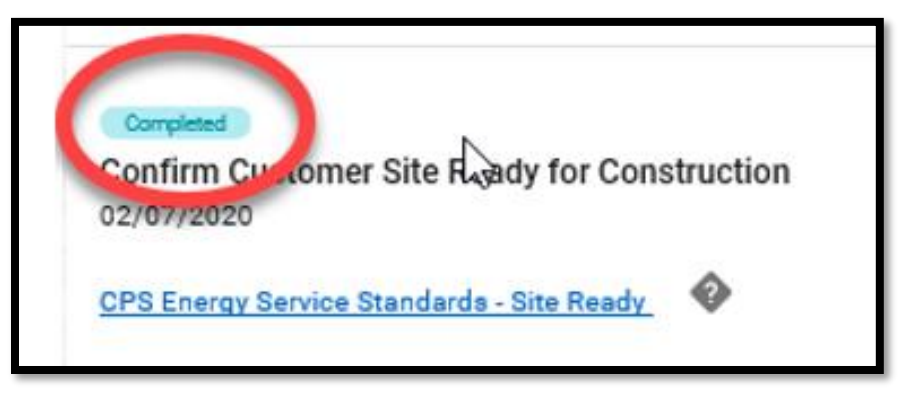

17. If the electric and gas are in the same trench, repeat the same steps for the corresponding Work Request:

| <b>†</b>  | WR #40385773<br>SMRAU - SERV METER RES<br>AC - UG | <b>)</b> ( | WR #40385774<br>NRSMG - SERV/MET RES -<br>GAS     |
|-----------|---------------------------------------------------|------------|---------------------------------------------------|
| $\otimes$ | Requesting<br>Work Request Status (;)             | $\otimes$  | Construction Work Compl<br>Work Request Status () |
| V         | Work Request tasks<br>requiring action            | V          | Work Request tasks<br>requiring action            |
| Ē         | 02/28/2020<br>Estimated Completion                |            | 02/07/2020<br>Estimated Completion                |
|           |                                                   |            |                                                   |

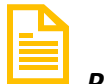

Please Note:

*Results or responses to task updates may vary depending on the project type and/or task type.*